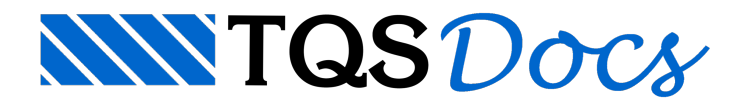

# Ferros padrão

A definição de comprimentos com o parâmetro "comprimento"=Ferro padrão no menu de "comprimento / formato" permite a colocação de ferros padronizados fora de escala no desenho. Estes ferros são definidos na biblioteca de ferros padronizados.

Na biblioteca de ferros, cada tipo de ferro é um desenho com um ferro de formato qualquer fora de escala, e que pode ser inserido dentro de um desenho de armação. Com a biblioteca de ferros padronizados você pode:

Criar ferros quaisquer fora de escala em desenhos complexos;

Transferir ferros quaisquer para o TQS G-Bar;

Gerar a lista de ferros desenhada.

A biblioteca de ferros padronizados hoje é compatível com a do TQS G-Bar. Desenhos gerados no CAD/AGC podem ser transferidos para o TQS G-Bar, e os formatos dos ferros serão corretamente (na maior parte) desenhados.

Projetista e construtor podem trabalhar com uma lista de ferros padronizados definida de comum acordo.

Cada ferro da tabela pode ser alterado, novos ferros podem ser acrescentados, e novas bibliotecas podem ser criadas. Junto com o CAD/AGC é distribuída uma tabela com mais de 100 tipos de ferros.

Os ferros genéricos que não estão na tabela de ferros padronizados também têm os seus formatos transferidos para o TQS G-BAR, vetorialmente e com escala reduzida apropriadamente.

## Ferros da biblioteca

Nas duas páginas seguintes estão os ferros padronizados distribuídos junto com o CAD/AGC. Estes ferros seguem o padrão do TQS G-Bar.

Cada ferro da biblioteca é definido por um arquivo de desenho independente, com o nome Tn, onde "n" é o número do formato do ferro; estes arquivos estão localizados no sub-diretório \DP\TIPOSF sob o diretório de critérios.

No desenho de cada ferro, o nome do arquivo aparece no canto esquerdo superior do retângulo envolvente.

| T1                     | ТЗ                | Τ4                | Т5 а         |
|------------------------|-------------------|-------------------|--------------|
| A                      | в                 | В                 | ВС           |
|                        | A                 | A                 | D            |
| m.c.                   |                   |                   | -            |
|                        | 18                |                   | TIU A        |
| A                      | В                 | В                 | В            |
|                        | A                 | A                 | A            |
| T11                    | T12               | T13               | T14          |
| C                      | <u>A</u> <u>A</u> | <u>A</u> <u>A</u> | A A A        |
| В                      | B B 45°           | B B 60°           | 45           |
| A                      | С                 | С                 | В            |
| T15                    | T16 C             |                   | T18          |
| A A 60°                | В                 | В                 | A 45°        |
| B                      | A                 | A                 | в С          |
| Т19 р                  | Т20               | T21               | T22 D D      |
| B 45°                  | A B A             | C                 | ВСВ          |
| A C                    | B D 45°           | В                 |              |
| , <u>D</u>             | С                 | A                 |              |
| T23 $B$                | T24               | T25               | T26 C        |
| A D E                  | A \(60°           | A \_45°           | B            |
| C                      | В                 | В                 |              |
| <br>T27                | T28               | Т29               | T30          |
|                        |                   | A                 | A 60°        |
| A                      |                   |                   | B            |
| В                      |                   |                   | ~ C          |
| T31 B                  | Т32 В             | Т33 В             | Т34 с с      |
| Δ 60°                  | Δ 45°             | Δ 60°             | B D D B      |
|                        |                   |                   | Δ.           |
| T35                    | T36               | T 37 G            | T30 C        |
| 133                    |                   |                   | 150 C        |
| В                      | В                 | B A D H           | B A D        |
| A                      | A                 |                   |              |
| T <sup>39</sup> A A    | T40 <sub>A</sub>  | T41 <sub>A</sub>  | T42 C        |
| B B                    | B D               | B D               | B D 45° D E  |
| <u></u>                | C (45             | <u> </u>          | ~45*         |
| T43 C                  |                   | т45 п             | т46 С        |
| 60° ¬Ε                 | A E               |                   |              |
| $  B   D / 60^{\circ}$ |                   | A                 | B            |
| A                      | С                 | В                 | А            |
| T47 A                  | T48 A             | T49C              | T50 <u>C</u> |
| B C VA5°               | B C 200           | B 45°             | B30°         |
| D                      | D                 | A D <u>E</u>      | A D <u>E</u> |
| Т51 А                  | Т52 А             | Т53 С             | Т54 С        |
| B                      | B                 | 45°               | 60°          |
| C 45°                  | C 30°             | BD                | B D          |
| D E                    | D E               |                   |              |
| T55 <u>A</u>           | T56 C             | Т57               | Т58          |
| В                      |                   | A                 | B            |
|                        | ВС                |                   | A            |
| Т59                    | Т60 с р           | Т61 с р           | т62 С        |
| B C                    |                   |                   | в            |
| A                      | В                 | В                 | A 45°        |
|                        | A                 | A                 |              |

|                                                                                              | 1                                                                                           |                                                                                                  | 1                                                                                                    |
|----------------------------------------------------------------------------------------------|---------------------------------------------------------------------------------------------|--------------------------------------------------------------------------------------------------|----------------------------------------------------------------------------------------------------|
| $\begin{bmatrix} T63 & C \\ B & B \\ \hline A & 60^{\circ} \end{bmatrix}$                    | T64 C<br>A 30°                                                                              | A B C                                                                                            | A B C                                                                                                    |
| T67 A<br>B E<br>A D C                                                                        | $ \begin{array}{cccccccccccccccccccccccccccccccccccc$                                       | $\begin{array}{c} T69 \\ B \\ \hline C \\ \hline C \\ \hline C \\ \hline 60^{\circ} \end{array}$ | $\begin{array}{c c} T70 & \underline{A} \\ B & \underline{C} & \underline{D} & \underline{E} \\ \hline & 30^{\circ} \end{array}$ |
| A B C                                                                                        | T72 B<br>A C D                                                                              | T73 B E A C D                                                                                    | T74 A D B C                                                                                                    |
| T75 C<br>D B<br>A                                                                            | T76 A A<br>B B B                                                                            | T77 D<br>A E C<br>B                                                                              | T78 A C 45°                                                                                                    |
| T79 C 45°                                                                                    | T80 D<br>A C 45°                                                                            | T81 D<br>B C 45°                                                                                 | T82 C<br>A B 45°                                                                                                    |
| T83<br>BC<br>A 45°                                                                           | T84 D<br>A B C                                                                              | T85 B<br>A                                                                                       | T86 A F<br>B C F<br>C D E                                                                                                    |
| T87 A E<br>B C D                                                                             | T88 D E<br>B C                                                                              | T <sup>89</sup> E D<br>F B F<br>B A C                                                            | T90 C<br>B<br>A<br>B                                                                                                    |
| $ \begin{array}{cccc} T91 & D \\ C & C \\ B & A & B \end{array} $                            | $\begin{array}{c} T92 \\ \underline{D} \\ B \\ \underline{D} \\ A \\ C \end{array}$         | $     B \begin{bmatrix} D & D \\ A \end{bmatrix} C $                                             | T94 <u>A</u> E<br>B_D<br>C                                                                                                    |
| B D                                                                                          | T96 C<br>B<br>A                                                                             | T97<br>DEAB<br>C                                                                                 | $\begin{array}{c c} T98 & \underline{A} \\ & \\ D & F \\ & \\ C \end{array} B$                                                   |
| T100 B<br>A C                                                                                | T101 C<br>A F E                                                                             | T102<br>A B C D                                                                                  | T103<br>A B C                                                                                                    |
| T104 A B C                                                                                   | T105 A<br>B<br>C                                                                            | T106 A<br>E F B<br>D C                                                                           | T107 B<br>A F C<br>E D                                                                                                    |
| $\begin{bmatrix} T108 & C \\ B \\ E \\ A \end{bmatrix} \begin{bmatrix} C \\ F \end{bmatrix}$ | T109<br>BAC                                                                                 | T110 C/ 75°<br>A B                                                                               | T111<br>C A                                                                                                    |
|                                                                                              | $ \begin{array}{c} \text{T113} & F \\ \underline{A} & F \\ B & C & 45^{\circ} \end{array} $ | T114 A<br>D C B                                                                                  | T115 C                                                                                                    |
| T116 D C<br>B<br>A 45°                                                                       | T117 D E F                                                                                  | T120<br>DCBBBBBBBBBBBBBBBBBBBBBBBBBBBBBBBBBBBB                                                   | T121<br>DCE<br>A                                                                                                    |

## Definição de um ferro padronizado

Dentro do menu de ferros genéricos, o parâmetro de definição de comprimento do ferro tem a opção "Ferro padrão", para a colocação de ferros padronizados.

Cada ferro padronizado tem dobras rotuladas por A, B, C, etc. Quando o projetista insere um ferro padronizado, o CAD/AGC pede pelo comprimento de cada dobra e o comprimento total, que pode não ser igual a soma das dobras (rótulos podem ser usados para indicação de raio de curvatura em certos casos).

#### Inserção no desenho

O ferro padronizado é inserido no desenho como um bloco, no modo de arrasto e com valores de dobras

preenchidos no momento da inserção. Acompanhe a definição de um ferro tipo 13 (veja figuras anteriores), distribuído no sentido horizontal do desenho de uma laje:

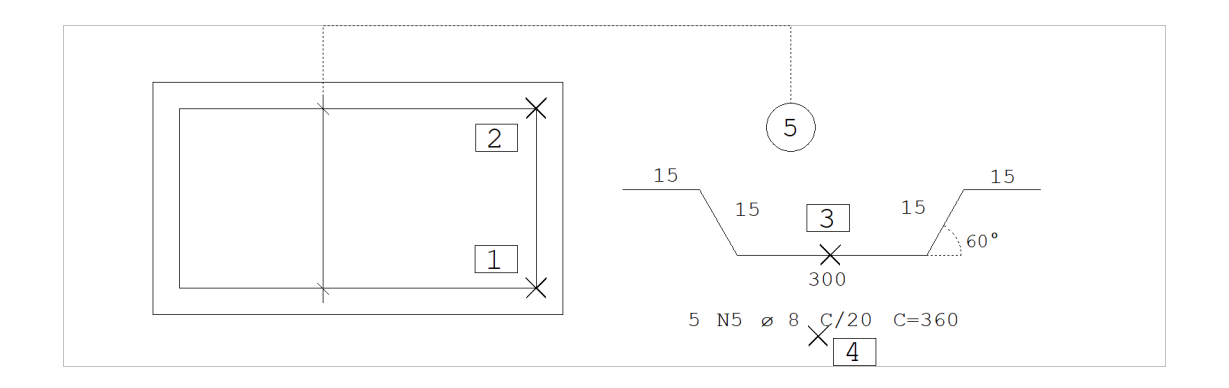

Nesta figura, a posição 5 foi identificada externamente antes da inserção do ferro. O ferro padronizado é sempre inserido fora de escala. Foram acionados os comandos:

menu "Ferros" "Comprimento / Formato" Comando: "Comprimento"=Ferro padrão menu "Ferros" "Posição, bitola, espaçamento" Comando: "Quantid"=Faixa p/ Comando: "Ferros" "Inserir ferro" Ponto no inicio da faixa: <E> no PT1 Ponto no fim da faixa: <E> no PT2 Nome do arquivo do ferro: T13 <ENTER> PT 1: <B1> no PT3 Entre com a dobra A [0=VAR]: 15 <ENTER> Entre com a dobra B [0=VAR]: 15 <ENTER> Entre com a dobra C [0=VAR]: 300 <ENTER> Comprimento total [360]: <ENTER> Angulo do texto [0]: <B3> Identifique posicao do texto : <B1> no PT4

#### Rotação do ferro

O ideal é representar o ferro padronizado na mesma direção em que será efetivamente colocado. Isto pode ser feito através do recurso de rotação dinâmica do EAG, usando as teclas de função. O ferro deve ser girado no momento em que aparece na tela no modo de arrasto.

Em vez da definição visual de rotação, você pode também apertar a tecla <G>, para a entrada de um ângulo exato de rotação da figura do ferro.

## Método de inserção

O termo inserção usado aqui para os ferros padronizados deve-se ao fato de que estes ferros são efetivamente inseridos no desenho como blocos, que são explodidos e alterados para a convenção de armaduras. Por isto, para cada ferro padronizado diferente inserido no desenho, será gerado um bloco com o nome do arquivo de desenho de definição do ferro.

O bloco é inserido através do método 5, ou seja, escala igual a do desenho. Isto significa que o desenho do ferro ocupa sempre o mesmo tamanho no papel, qualquer que seja a escala de desenho usada. Na biblioteca padrão distribuída, cada ferro é contido em um retângulo de 4 por .

## Ferros padronizados de comprimento variável

Assim como nos demais ferros do CAD/AGC, os ferros padronizados podem ter um dos trechos variáveis.

Para definir um ferro padronizado variável:

Escolha um método de definição de variação de comprimento, através do parâmetro "Ferros" "Comprimento / Formato" "Ferro variável";

O trecho de comprimento variável deve receber comprimento zero.

O CAD/AGC substitui as dobras de comprimento zero pela palavra VAR, e soma o comprimento das demais dobras ao comprimento do trecho variável, para obter o comprimento variável total.

## Tratamento de raios de dobra e ganchos

O processo padrão de aplicação de raios de dobra e ganchos vale também para os ferros padronizados.

## Padrões do CAD/AGC

Embora a biblioteca de ferros seja reprogramável, alguns tipos de ferro hoje são reservados ao CAD/AGC e devem ser mantidos em novas bibliotecas. Estes tipos são:

| Tipo | Ferro                      |
|------|----------------------------|
| 1    | Reto                       |
| 3    | Com uma dobra ortogonal    |
| 4    | Com duas dobras ortogonais |

| 5   | Com dobra de sustentação de negativo |
|-----|--------------------------------------|
| 8   | Estribo                              |
| 9   | Estribo aberto                       |
| 10  | Grampo                               |
| 11  | Estribo fechado                      |
| 16  | Uma dobra ortogonal dupla            |
| 17  | Duas dobras ortogonais duplas        |
| 45  | Uma dobra simples e uma dupla        |
| 60  | Duas dobras duplas                   |
| 85  | Ferro em arco                        |
| 120 | Estribo alongado simétrico           |
| 121 | Estribo alongado assimétrico         |
| 99  | Ferro não padronizado                |

Os tipos gerados pelo CAD/AGC poderão ser parametrizados em versão futura. Estes tipos são compatíveis também com o TQS G-Bar.